How to turn on install unknown apps

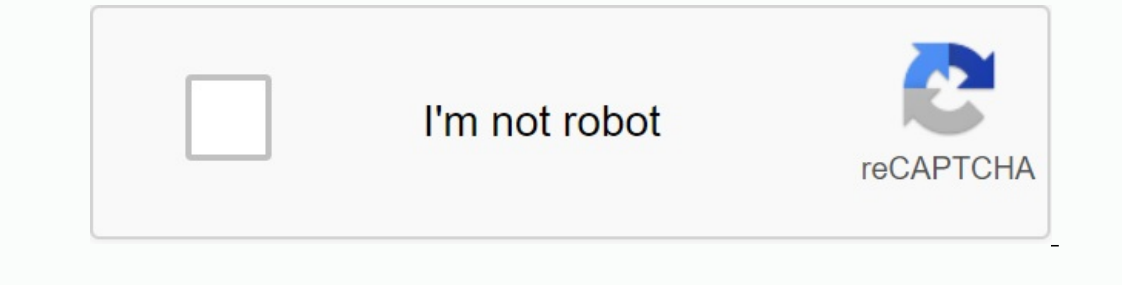

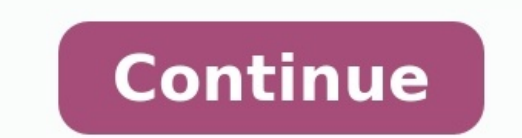

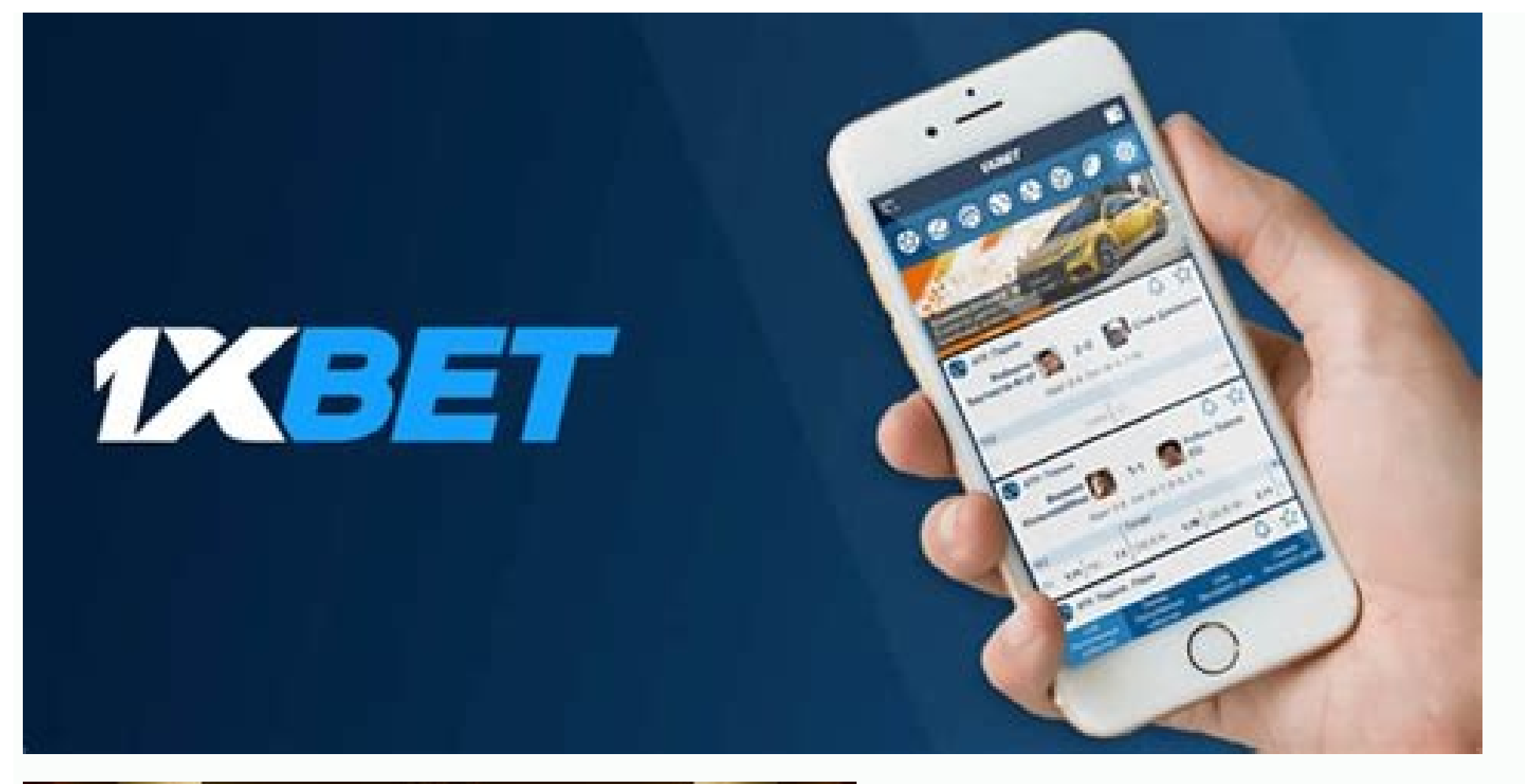

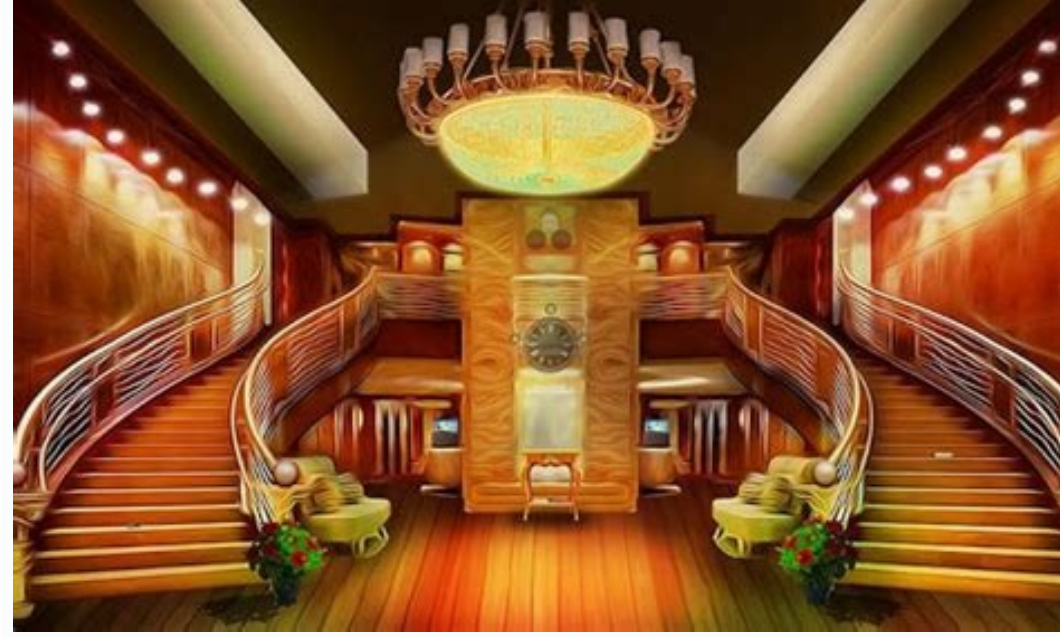

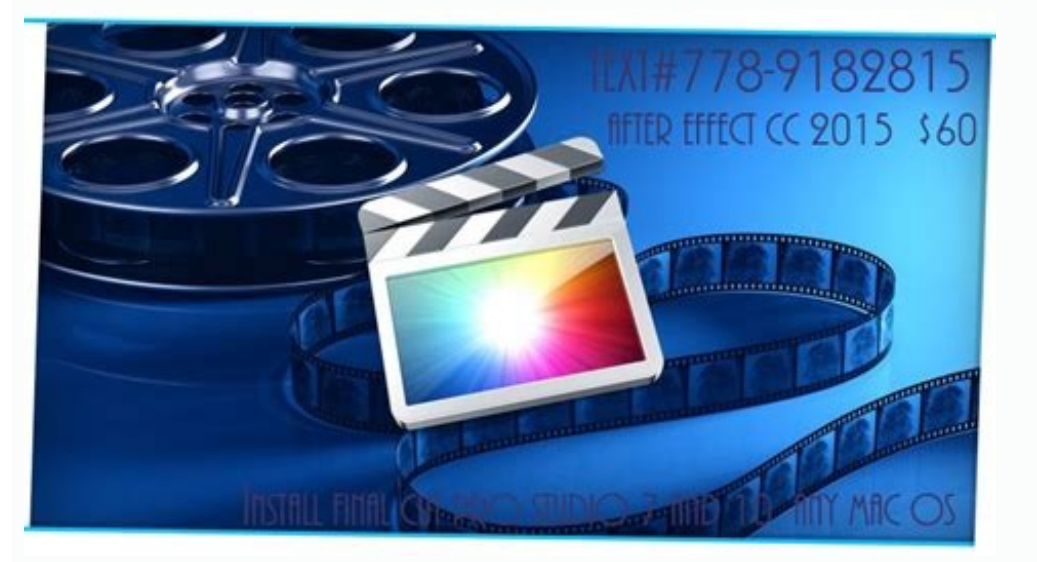

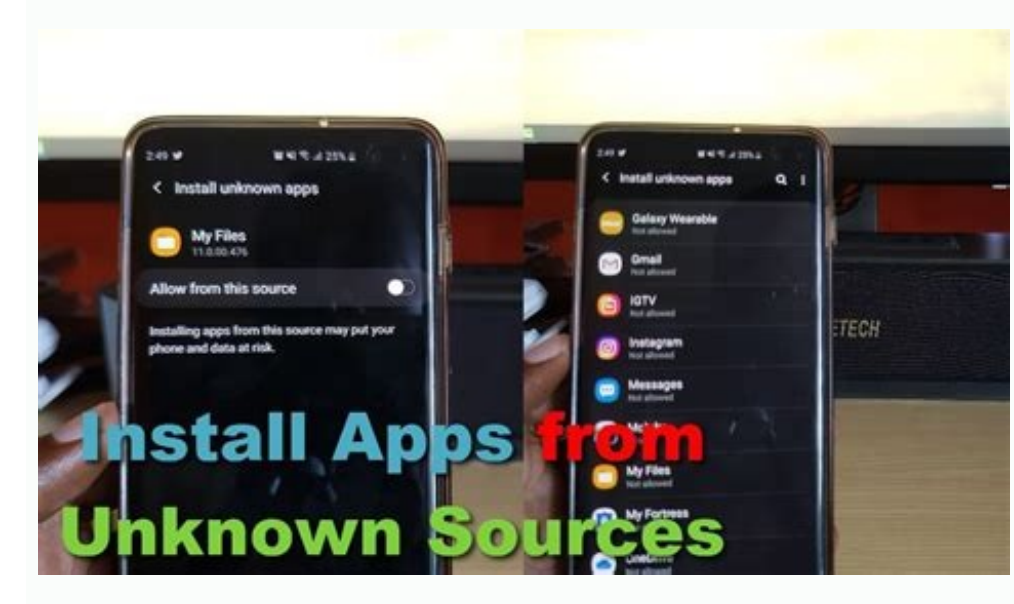

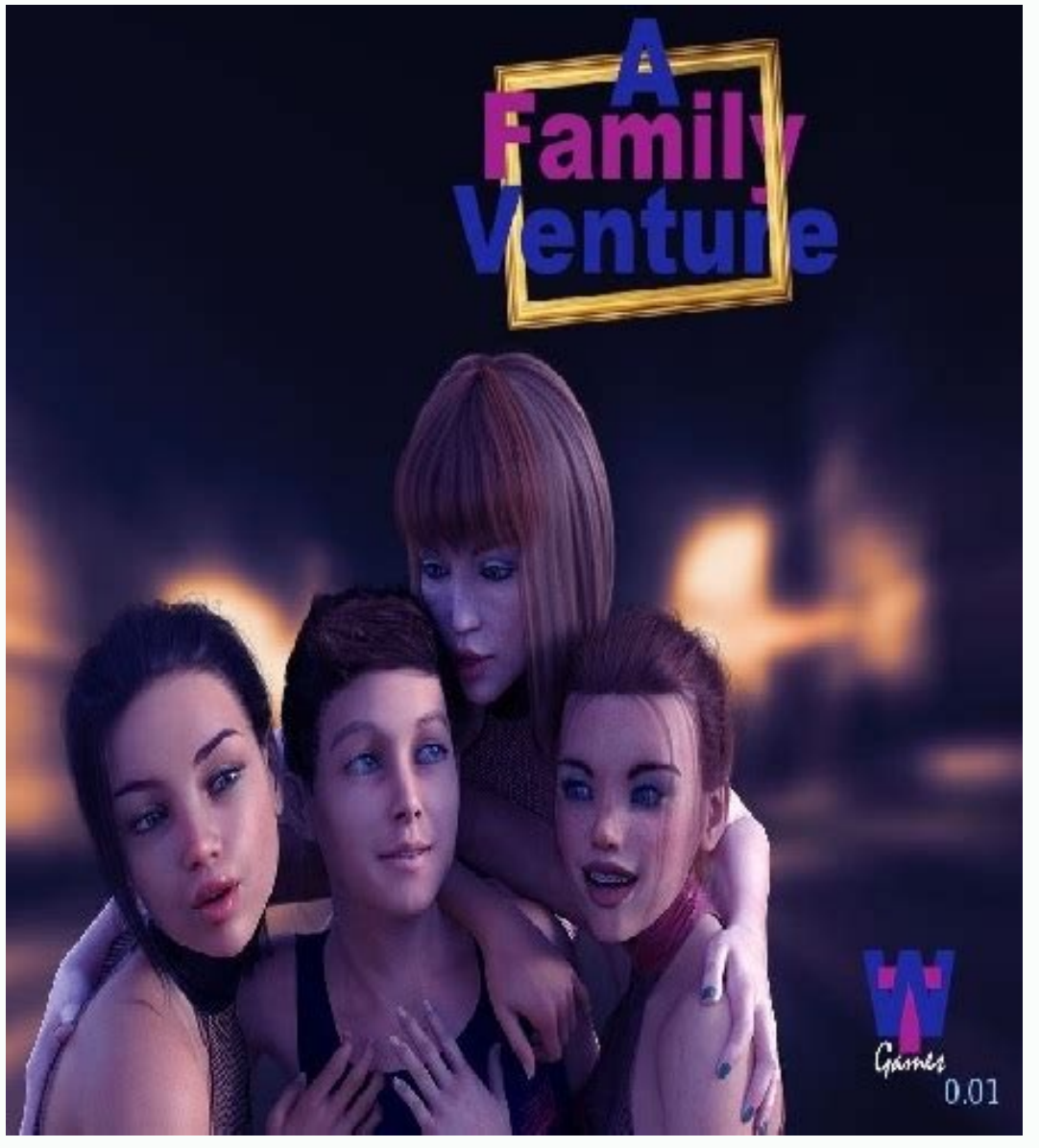

How to turn on install unknown apps on firestick lite. How to turn on install unknown apps on firestick lite. How to turn on install unknown apps on firestick. How to turn on install unknown apps on firestick. How to turn off install unknown apps on firestick.

LG August 30, 2020 1908. There are no more central settings for installing applications from unknown sources on LG devices, this option must now be turned directly in the application. Android 9 | LG UX 9.0 Open "Settings". Tap applications and notifications. Special approach. Click "Unknown applications". Click the application option. No responsibility for the content accuracy is not guaranteed. Installation ... Transfer ... To install an application that does not come directly from the Google Play store, you need to turn on an unknown source in accordance with the following steps. Installation of applications and games that are not downloaded directly from the Google Play store can be quite dangerous. Unlike iOS, the installation of these applications is quite easy, but it is not always a good idea. possible, and downloading an application or a game from a distrustful site can actually bring malicious software. As a level of protection, Google has the possibility of unknown sources in the Settings application. This option is turned off by default, but it is easy to work around and allow only a function. This option is turned off by default is easy to work around and allow only a function. application (also known as a side load) if you want. There are several sites that host uninterrupted applications (for example XDA and APK Mirror), but there are very few such websites. Note. This has changed into Android 8.0 Oreo, so if you use this version of Android, you'll probably have to apply the second step of the guide described below. These steps are carried out on a standard Android, so you can use them for Samsung, LG, etc. Allow unknown resources. Applications settings on LG devices to install applications from unknown sources, this option must now be turned directly in the application in which APK will be installed. For example, if you downloaded the APK file via Google Chrome, you need to authorize the application and notifications Touch Private access to TOCCA installation. Unknown Tocca Desi Desi application or disable this source © 2017-2023 Techbone Techbone Techbone Techbone Services and content offered on the network are: not controlled. We do not take any responsibility for the content accuracy is not guaranteed. Installation ... Transfer ... If you want to install an application that does not come directly from the Google Play store, you need to turn on unknown origin after the following steps. Installation of applications and games that are not downloaded directly from the Google Play store can be quite easy to install, but it is not always a good idea. Google does a lot to make sure that the applications hosted in the Play store are as safe as possible, and downloading applications or games from an inaccurate site can actually introduce malware to the site. As a level of protection, Google has the option is turned off by default, but it is easy to ignore and enable the function. This will allow you to manually install the application (also known as a side load) if you want. There are several pages that organize United applications (such as XDA and APK Mirror), but these pages are very few. Note: This has changed into Android 8.0 Oreo, so if you use this version of Android, it may be necessary to follow the second detailed guide below. These steps are like doing it on Android so that you can use it on Samsung, LG, etc. In different places you can find company OEM manufacturers. Turn on unknown origins starts the Settings down application, and then tap "privacy" again and find "unknown origins" touches this option to turn it on, and then tap "privacy" again and find "unknown origins" touches the Settings down application origins" touches the Settings down application origin unknown in Oreo launch the applications of the TOCCA application and notifications Touch Advanced Touch Personalized Tap the access option to install an unknown application at the bottom, then select which applications can be installed from unknown sources. I just want to warn you to install the app from the third website. Many promise to offer free top quality programs and games. Like almost any type of piracy, it will require some risk. They must be illuminated to be of the highest quality or without games, you can steal your photos, record sound from the microphone and record videos from the front or back chamber, if anyone wants it, can enter (anytime). Therefore, do not forget about the risk of removing the resources. If you are sure you want to install a program manually (and it is safe if you trust the source (eg Mirror XDA or APK)), you want to start by starting the program. So here, here, he and browse this list, then find the option of an unknown source. The options will allow you to turn on and off the feature. You try to open it, the dialog box will appear (as shown in the picture and the video above). This is just a reminder. If you are sure you want this to turn on the feature, your risk and problem may come back here and change the function back (or enabled), just touch it. Basically, I do not recommend people to maintain this feature all the time. So non -automatic installation of a program or game will not be deleted, so you won't have to worry. Last updated in 2023. February 8th Andrew White, this guide will help open programs from unknown sourcesFirestick. So if you are confused and do not know how to do it, read these instructions carefully. I have to admit that the Firestick is currently the cheapest and most functional streaming device on the market. Whether you believe it or not, the Firestick simply offers more adaptation options than other streaming devices such as Roku, Chromecast and more. I remember when I bought a Kindle for the first time, I did a lot of experiments on how to install various apps from the Amazon App Store on it, but first I found that there are many apps that don't in the Amazon App Store are available, the only option. To get more useful apps, I have to download them online from the Internet, but before that we have to activate apps from unknown app" option on Firestick, you can easily start. For those who only use their Firestick device and don't know much about it, it can be difficult to find the option for activating apps from an unknown source. Although I am talking for myself when I got my Firestick, but after a little experimenting and opening different options I finally found a way to go activate. Today I found that there are many users who have just bought a Firestick and do not know how to activate the installation of unknown apps on it, so I write this easy -to -understand guide so that everyone who wants to know how to activate them Option can receive an answer. Before we deal with all steps, we want to find out why this is important and why you have to activate apps from unknown sources on your Firestick. Why do I have to activate apps from unknown sources? Downloading third-party apps and install them on your Firestick is fun, right? Ok, do you know that you can only download third -party apps and install them on your Firestick is fun, right? know, let me tell you that this is Amazon's security option that is deactivated by default. So if someone wants to install third -party apps such as Google Chrome, Clean Master or another app, you have to activate this option first so that only you can install the app of your choice. I hope activating apps from unknown sources on your Firestick now make sense for you. Now let's seeDetailed step to activate this option. To be honest, how to switch on apps from unknown sources that you absorb, you don't have to do anything except the box. There are simple and important steps that you have to do. I wrote all steps with attached pictures so that those who do not understand the English language can get ideas and look at the pictures. Let us go to the stairs now without wasting. These steps work on all Firestick device, and if you have an updated version of Firestick, I look like the main screen as follows : Step 2) Step 3) If you are now in the Fire TV option, see the program option, just click on it. Step 5) Now you see two options: only ADB debugging and apps from unknown sources, so you only have to press the options for apps from unknown sources. Step 6) After pressing the Firestick, a warning message will be displayed, just ignore it and click OK. Important NOTE. In the latest operating system update from Firestick, you do not see the programming option as part of the settings to become a programmer. Go to Settings >> My Fire TV >> Now click on the OK button with the option 6-7 times and off you go, now you are ready to have different apps from other companies such as HD cinema, teaty, live TV, Redbox to start players etc. Now I know that there are so many users who are still confused. You can activate this setting or not, so it is really safe to turn it on. Is it certain to allow apps from unknown sources? You have to think it is not safe, and that's why it is separated by default. The answer to this question depends on the application you want to install any app that is not authorized, but I don't think so for a long time, for a long time, for a long time, for now, for now, for now, whileKnow which app you really want to install. IMO 90% of fire users supporting it have included it because there are no other apps available that are not on the Amazon App Store. If you accidentally installed an illegal app, this could be a problem, but in most cases, it's perfectly normal and you have nothing to worry about. Yes, that's why it's safe to allow apps from unknown sources to fire fire. If you're translating content from apps like Redbox TV, live TV like Sapphire Secure VPN. Not only is it easy to install on your device, there is also a riskfree 30-day money-back guarantee. If you are not 100% satisfied, you can always return your money. ExpressVPN is now also offering an extra 3 months free on top of its annual plan! Click here to sign up for ExpressVPN and hide your personality. Follow the instructions below to learn how to install ExpressVPN on Fire. First, go to the Firestick home screen. Now go to the search option and enter ExpressVPN. Now the app will appear right in front of your screen. Click the button to get the load. Visit the ExpressVPN website now and place your order. Enter your username and password. After entering the power icon to connect to the VPN server. Enough. Now your connection is protected by the fastest and best vpn for fire fire. This application was our guide on how to enable apps from unknown sources on fire. I've also added a screenshot after each step to make it even easier to follow these instructions. If you are having trouble following or following the steps, or if you have any doubts about this leadership, tell me about it in the comments section and I will try to resolve your question. Application.